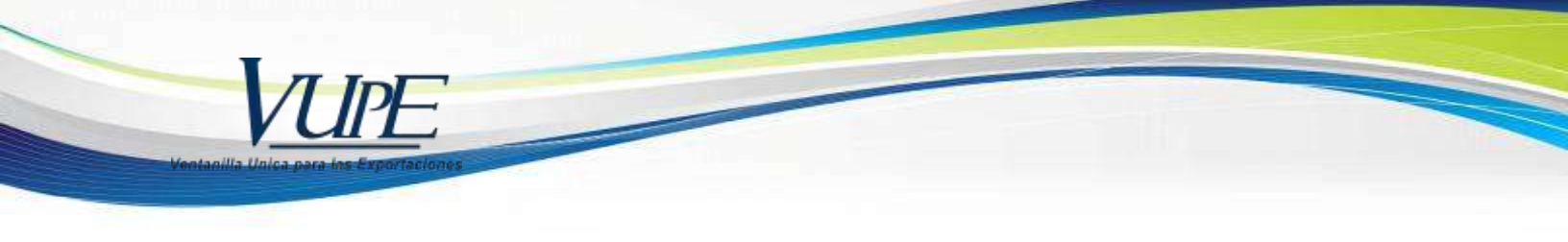

RED-I-025

## INSTRUCTIVO DE ELABORACIÓN DOCUMENTO DE EXPORTACIÓN DUCA F

Tomar en consideración lo siguiente:

- ✓ Navegadores para utilizar: Explorer
- ✓ Eliminar archivos temporales
- ✓ Activar pop ups / Paginas emergentes
- 1. Ingrese a vupe.export.com.gt sección SEADEX WEB

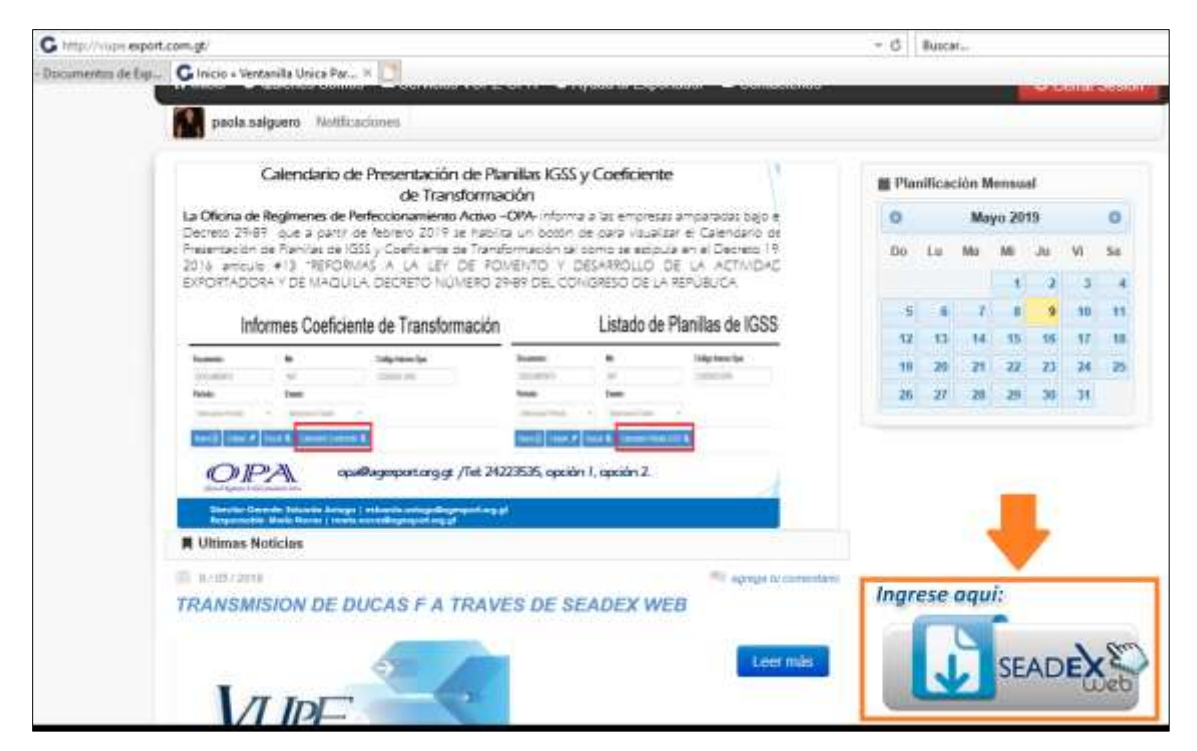

2. Ingrese con su usuario y contraseña.

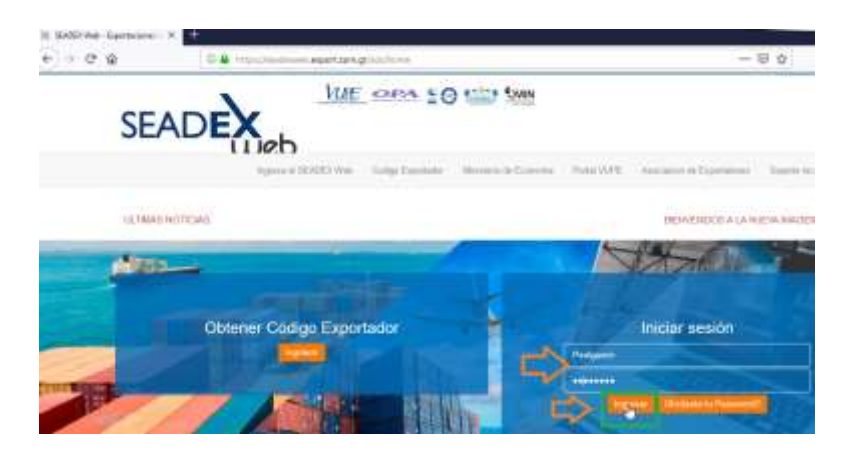

3. Ingrese en la sección Documentos de Exportación V.2 sección Ingreso Documento

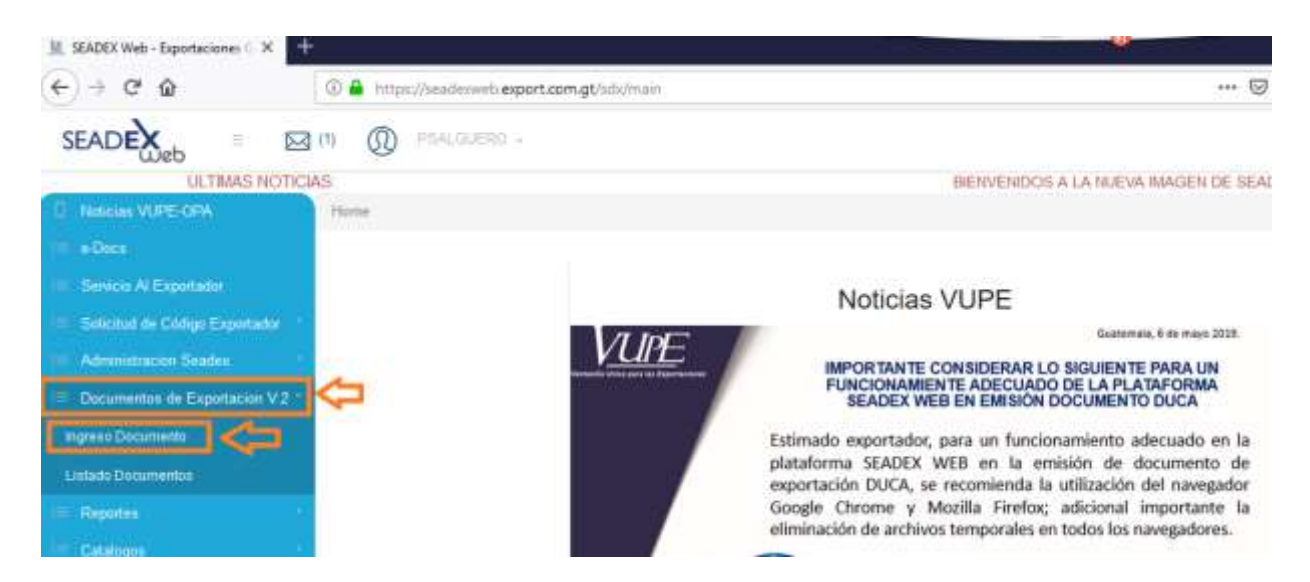

4. Debe seleccionar el tipo de: Régimen, Tipo de Exportación, Medio de pago y Medio de transporte

| 2. Régimen        |                               |      | 3. Tipo de Exportación  |             |                                                                                                    |  |
|-------------------|-------------------------------|------|-------------------------|-------------|----------------------------------------------------------------------------------------------------|--|
| Régimen:          | DEFINITIVO                    | ~    | Tipo de<br>Exportación  | EXPORTACION | · P                                                                                                    |  |
| 🔥 Medio d         | de Pago y Medio de Transporte | 3    |                         |             | 13                                                                                                    |  |
| 4. Medio y        | / Forma de Pago               |      | 5. Medio de             | Transporte  |                                                                                                    |  |
| Medio de<br>Pago: | GIRO                          | ph - | Medio de<br>Transporte: | TERRESTRE   | 1 the second second sec |  |
| Forma de<br>Pago: | ANTICIPADO                    | ,    |                         |             | 3                                                                                                    |  |
| Origen            | de la Exportación             | 13   |                         |             |                                                                                                    |  |

5. En la casilla de aduana de Salida dar clic en el botón de lupa/búsqueda

| 6. Aduana de Salida / Aduana de Zona Franca de Salida |                                       |              |            |  |  |  |  |  |
|-------------------------------------------------------|---------------------------------------|--------------|------------|--|--|--|--|--|
| Tipo:                                                 | Aduana de Salida                      | - ) <b>Q</b> | Ubicación: |  |  |  |  |  |
| Nombre:                                               | Presione enter para buscar una Aduana | 3            | País:      |  |  |  |  |  |

6. Generará un recuadro donde despliega la lista de aduana, puede realizar la búsqueda colocando algún dato para filtrar.

| Seleccion de Aduana de Origen × |                  |                      |        |                                        |    |   |  |  |  |
|---------------------------------|------------------|----------------------|--------|----------------------------------------|----|---|--|--|--|
|                                 | Valo             | r de búsqueda        | Ingres | e un valor nara buscar                 |    |   |  |  |  |
|                                 | Column           | a de búsqueda        | Ingres |                                        | -  |   |  |  |  |
|                                 | CODIGO           |                      | CODIG  | 0                                      |    |   |  |  |  |
|                                 | G6               | ADUANA ALMAGUA       | ADUANA |                                        |    |   |  |  |  |
|                                 | AV               | ADUANA DE VEHIC      | DIREC  | DIRECCION                              |    |   |  |  |  |
|                                 | AEC              | ADUANA EL CEIBO      | NOMBR  | RE                                     |    |   |  |  |  |
|                                 | N2               | ADUANA PEÑAS BL      | ANCAS  | GUATEMALA                              | GU |   |  |  |  |
|                                 | Н1               | ADUANA PUERTO CORTES |        | GUATEMALA                              | GU |   |  |  |  |
|                                 | SE               | ADUANA SANTA EL      | ENA    | GUATEMALA                              | GU |   |  |  |  |
|                                 | H7               | AGUA CALIENTE        |        | HONDURAS                               | но |   |  |  |  |
|                                 | CG               | CENTRAL              |        | 10 CALLE 13-92, ZONA 1, CIUDAD CAPITAL | GU |   |  |  |  |
|                                 | 4                | CENTRALSA            |        | GUATEMALA                              | •  | • |  |  |  |
| Ľ                               | Aceptar Cancelar |                      |        |                                        |    |   |  |  |  |

7. Debe de elegir el país destino donde enviará la exportación, puede filtrar por nombre o puede deslizar la barra para ver lista de países.

| Pais Destino: |                           | Ň  |
|---------------|---------------------------|----|
|               | AD - ANDORRA              | L. |
|               | AE - UNITED ARAB EMIRATES | >  |
|               | AF - AFGHANISTAN          |    |
|               | AG - ANTIGUA AND BARBUDA  |    |
| Datos del     | AI - ANGUILLA             |    |
| 9. Datos del  | AJ - ALEJANDRIA           |    |
| in bacos dor  | AL - ALBANIA              |    |
| Nombre:       | AM - ARMENIA              |    |
|               | AN - NETHERLANDS ANTILLES |    |
|               | AO - ANGOLA               |    |
| prección:     | AQ - ANTARCTICA           | -  |

8. En casilla aduana de entrada debe dar clic en el botón de lupa.

| 8. Aduana de Entrada (USA y CA) / Aduana de Zona Franca de Entrada |     |            |  |  |  |  |  |
|--------------------------------------------------------------------|-----|------------|--|--|--|--|--|
| Tipo:                                                              |     | Ubicacion: |  |  |  |  |  |
| ADUANA DE ENTRADA                                                  | • Q |            |  |  |  |  |  |
| Nombre:                                                            | F   | Pais:      |  |  |  |  |  |
|                                                                    |     |            |  |  |  |  |  |
|                                                                    |     |            |  |  |  |  |  |

9. Al dar clic en la lupa, genero el siguiente recuadro, donde puede filtrar la información por código, aduana, dirección o bien país, posteriormente dar clic en aceptar.

| Seleccion de Aduana Destino |                                         |                              |               |  |  |  |  |  |
|-----------------------------|-----------------------------------------|------------------------------|---------------|--|--|--|--|--|
|                             |                                         |                              |               |  |  |  |  |  |
| Valo                        | or de búsqueda                          | Ingrese un valor para buscar |               |  |  |  |  |  |
| Column                      | a de búsqueda                           |                              | •             |  |  |  |  |  |
| CODIGO                      | ADUANA                                  | CODIGO                       |               |  |  |  |  |  |
| EP                          | EL POY ADUANA                           |                              |               |  |  |  |  |  |
| SA                          | SANTA ANA DIRECCION                     |                              |               |  |  |  |  |  |
| SB                          | SAN BARTOLO                             | AN BARTOLO                   |               |  |  |  |  |  |
| 015                         | FARDOS POSTALES                         | EL SAL                       |               |  |  |  |  |  |
| 50                          | DELEGACION ADUANA PUERTO CORTES EL S    |                              |               |  |  |  |  |  |
| 51                          | DELEGACION ADU                          | ANA PUERTO QUETZAL           | EL SAL        |  |  |  |  |  |
| 52                          | DELEGACION ADU                          | ANA STO. TOMAS DE CASTILLO   | EL SAL        |  |  |  |  |  |
| 53                          | DELEGACION ADUANA PUERTO BARRIOS EL SAL |                              |               |  |  |  |  |  |
| 54                          | DELEGACION ADUANA TECUN UMAN EL SAL     |                              |               |  |  |  |  |  |
| •                           |                                         |                              | •             |  |  |  |  |  |
|                             |                                         |                              | ptar Cancelar |  |  |  |  |  |

10. Casilla del Consignatario, dar clic en el botón de lupa, generará un recuadro donde tiene la opción de filtrar por NIT, nombre de consignatario, país destino o dirección, posteriormente dar clic en aceptar.

**Nota:** únicamente para consignatarios nuevos, dar clic en el botón "Agregar Consignatario", importante colocar el RUC, RTN etc. Del país destino

Datos del C

|            | e on Signata | no r importation                  |             |                               |             |          |          |   |
|------------|--------------|-----------------------------------|-------------|-------------------------------|-------------|----------|----------|---|
| Nombre:    | Presione er  | nter para buscar un Con           | signatario  |                               |             | Dar      | clic acá | 2 |
|            |              | Seleccion de Cor                  | signatario  | 5                             |             | X        |          | / |
| Dirección: |              |                                   |             |                               |             |          |          |   |
|            |              | Valor de bu                       | ísqueda     | Ingrese un valor para buscar. |             |          | ×        |   |
| País:      |              | Columna de bi                     | ísqued      |                               |             |          | 2        |   |
|            |              | NIT                               | NOW         | NIT                           |             |          | °        |   |
|            |              | NIT                               | NOMERE      | NOMBRE                        |             |          |          |   |
|            |              | 310152894820                      | PRUEBA CO   | NOMBRE                        |             | <b>^</b> |          |   |
|            |              | 123654789                         | PRUEBA      | PAIS                          |             |          |          | - |
|            |              | 310201550001                      | PRODUCTO    | DIRECCION                     |             |          |          |   |
|            |              | 06140704971018                    | MANTIS, S.  | A. DE C.V.                    | EL SALVADOR | CENTRO   |          |   |
|            |              | 05112305131017                    | PRUEBA DE   | FIRMA                         | EL SALVADOR | SAN SAL  |          |   |
|            |              | 05112305131017                    | PRUEBA DE   | FIRMA                         | EL SALVADOR | SAN SAL  |          |   |
|            |              | 06140909111054                    | DON POLLO   | , S.A. DE C.V.                | EL SALVADOR | BOULEV   |          |   |
|            |              | 06140403971012                    | ANTHEOR S   | .A. DE C.V.                   | EL SALVADOR | BOUTIQ   |          |   |
|            |              | 06142505011067<br>Para agregar un | PRUEBAS     |                               | EL SALVADOR | PRUEBA 🚽 |          |   |
|            |              | consignatario d                   | ar clic acá |                               |             | •        |          |   |
|            |              | Agregar Consigna                  | tario       |                               | Aceptar     | Cancelar |          |   |

Para agregar un consignatario, agregar información de país, razón social, NIT y dar clic en "Aceptar"

| Agregar Consi | gnatario                                                                          | х  |
|---------------|-----------------------------------------------------------------------------------|----|
|               |                                                                                   |    |
| País:         | •                                                                                 |    |
| Razón:        |                                                                                   |    |
| NIT:          |                                                                                   |    |
| Dirección:    |                                                                                   |    |
| ⇔             |                                                                                   |    |
| Contacto:     |                                                                                   |    |
|               |                                                                                   |    |
| Teléfono:     |                                                                                   |    |
| Exportador:   | 8024                                                                              |    |
| Válido:       | N No Valido, S Valido<br>Solo para Honduras, El Salvado<br>Nicaragua y Costa Rica | r, |
| 3             |                                                                                   |    |
|               | Aceptar Cancelar                                                                  |    |

11. En casilla Factura, dar clic en signo más donde genera el siguiente recuadro debe ingresar serie y número, fecha y monto, en el caso de tener más de una factura debe de realizar nuevamente el proceso.

| 10. Facturas     |       |      |      |    |      |    |       |        |  |
|------------------|-------|------|------|----|------|----|-------|--------|--|
| Serie y Número   | Fecha | a    |      |    |      | N  | lonto | US \$  |  |
| A25394           | 08/0  | 5/20 | 19   |    | 15   |    |       | 100.00 |  |
|                  | •     | I    | nayo | de | 2019 | )  | •     |        |  |
|                  | DO    | LU   | ма   | м  | JU   | vi | SA    |        |  |
|                  | 28    | 29   | 30   | 1  | 2    | 3  | 4     |        |  |
|                  | 5     | 6    | 7    | 8  | 9    | 10 | 11    |        |  |
| Observaciones    | 12    | 13   | 14   | 15 | 16   | 17 | 18    |        |  |
| 12 Observaciones | 19    | 20   | 21   | 22 | 23   | 24 | 25    |        |  |
|                  | 26    | 27   | 28   | 29 | 30   | 31 | 1     |        |  |
|                  | 2     | 3    | 4    | 5  | 6    | 7  | 8     |        |  |
|                  |       |      |      |    |      |    |       |        |  |

12. En casilla de **Observaciones** si desea puede ingresar información relevante al proceso o bien puede dejarla vacía, importante solo puede colocar 150 caracteres, de lo contrario rechazara el documento.

13. Para ir a pantalla 2 de mercancías, debe dar clic en guardar documento

|         |         | Saldo Exp    | ortaciones: Q107.00 | Personas Auto | rizadas   |          |
|---------|---------|--------------|---------------------|---------------|-----------|----------|
| Guardan | 205     |              | NI                  | C 542338 V    | Teléfono  | 24222400 |
| ASC     | CIACION | GUATEMALTE   | CA DE EXPORTADORES  | 216348-K      | Telefond. | 24223400 |
|         |         | 4 72 7084 12 |                     |               |           |          |

14. En ese momento genera un número de documento, el Estado Actual y la fecha del documento

| DECLARACION PARA REGI<br>Tipo: 10 Serie: DPX<br>Estado Actual: INICIADO   | STRO Y CONTROL DE EXPORT<br>Documento: 7840088 | FACION   DEPREX | DOCUMENTOS DE EXPORTACION     Actividad: INGRESO DOCUMENTO     Responsable: Paola Salguero |   |
|---------------------------------------------------------------------------|------------------------------------------------|-----------------|--------------------------------------------------------------------------------------------|---|
| Operaciones Manuale                                                       | s Enlaces Relacionad                           |                 | Enviar Solicitud                                                                           |   |
| <ul> <li>Detalle de Mercancías</li> <li>12. Detalle Mercadería</li> </ul> | ?                                              |                 |                                                                                            | 1 |

15. En Detalle de mercancía dar clic en el botón de lupa para buscar inciso arancelario o digitar el número esto genera una descripción de referencia, la cual debe modificar y colocar la que indica la factura de exportación, ingresar No. de bultos, cantidad, unidas de medida, país de origen, flete, seguro, peso bruto, peso neto y valores

| No. In             | ciso Arancelario<br>19209000  | Descri<br>CJ CA | ipción de<br>RT 4275C | las Mercadería<br>M3 6PZAS PL ( | s<br>CJ/225 | No. de E           | Bultos   | Cantida    | d Unidad d                  | le Medida            | F |
|--------------------|-------------------------------|-----------------|-----------------------|---------------------------------|-------------|--------------------|----------|------------|-----------------------------|----------------------|---|
| No. In<br>1        | ciso Arancelario<br>319209000 | Descri          | ipción de<br>RT 4275C | las Mercadería<br>M3 6PZAS PL ( | s<br>CJ/225 | No. de E<br>240.00 | Bultos   | Cantida    | d Unidad d                  | le Medida            | F |
| 1                  | 19209000                      | CJ CA           | RT 4275C              | M3 6PZAS PL (                   | CJ/225      | 240.00             |          | E 4000 (   |                             |                      |   |
|                    | 12 Detalle Merca              |                 |                       |                                 |             |                    |          | 54000.0    | 0 1122/00                   | KINCIPAL)            | G |
|                    | 12. Detaile Pierca            | dería           |                       |                                 |             |                    |          | •          |                             | л                    |   |
|                    | País Origen                   | Flete           | Seguro                | Otros Gastos                    | Criterio    | Origen             | Otras Ir | stancias   | Peso Bruto (KG              | i) Peso Neto         |   |
|                    | GT                            | 0.00            | 0.00                  | 0.00                            |             |                    |          |            | 4118.73                     | 3436.36              |   |
|                    | GT                            | 0.00            | 0.00                  | 0.00                            |             |                    |          |            | דר רחד                      | CC0 10               |   |
| •                  |                               |                 |                       |                                 |             |                    |          |            |                             | Ţ                    |   |
| cción de Partidas, | Aroncelarias                  |                 |                       |                                 |             |                    | Peso     | Bruto (KG) | Peso Neto (KG)              | Valor Fob (US\$      | ) |
| Velor de büsqued   | 0803100000                    |                 |                       | 1                               |             |                    | 4118     | 1.73       | 3436.36                     | 6745.00              |   |
| Columna de büsqued | la (                          |                 |                       |                                 |             |                    | 792.     | 27         | 668.18                      | 1295.34              |   |
| TIDA DESCRIPC      | PARTIDA                       |                 |                       |                                 |             |                    | 295.     | 94         | 265.91                      | 645.36               |   |
| 3100000 Plátanos p | lantal DESCRIPCION            |                 |                       | 1                               |             |                    | 0.00     |            | 0.00                        | 0.00                 |   |
|                    |                               |                 |                       |                                 |             |                    | 0.00     |            | 0.00                        | 0.00                 |   |
|                    |                               |                 |                       |                                 |             |                    | 0.00     |            | 0.00                        | 0.00                 |   |
|                    |                               |                 |                       |                                 |             |                    | 0.00     | Puede des  | 0.00<br>slizarse con la sig | 0.00<br>uiente barra |   |
|                    |                               |                 |                       |                                 |             |                    |          |            |                             | 6                    | • |

**16.** Dar clic en botón guardar y genera un mensaje indicando "Detalle del documento guardado exitosamente", dar clic en aceptar

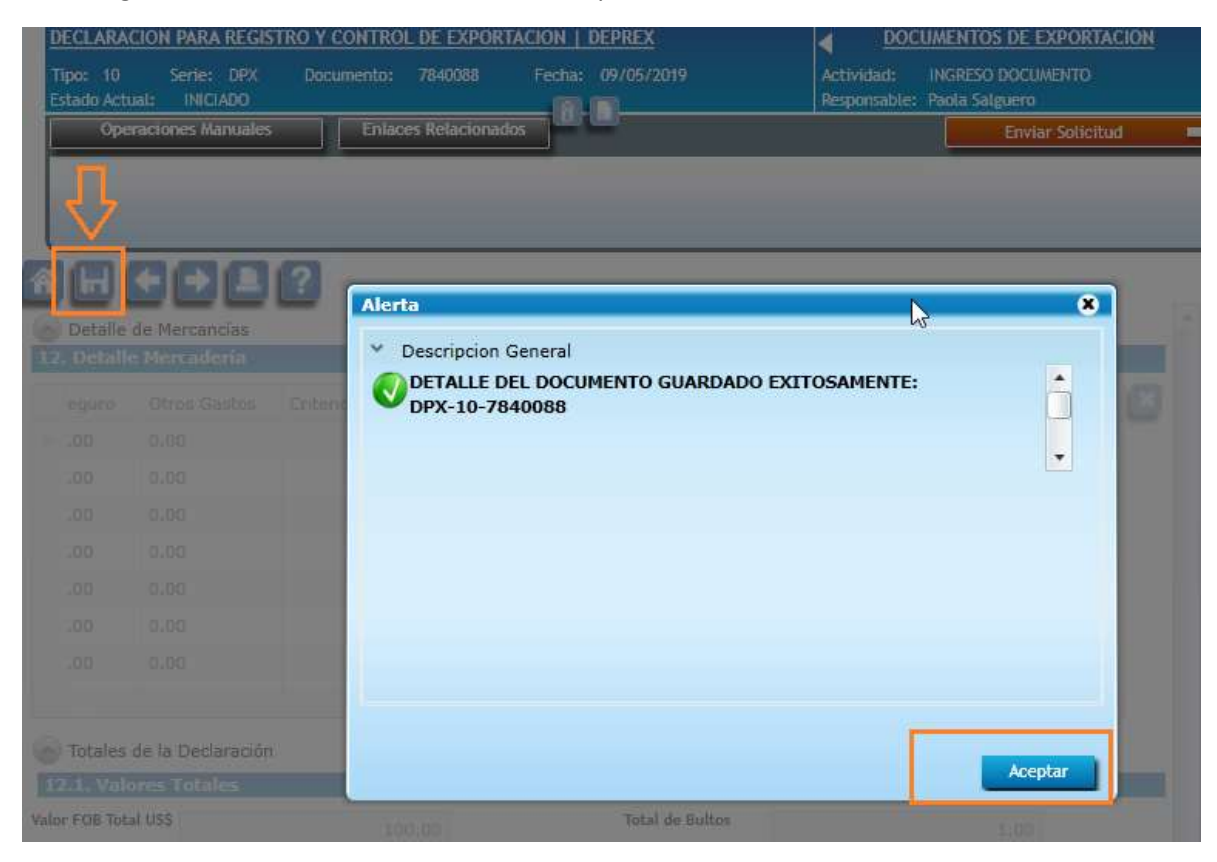

17. Posteriormente dar clic en botón "Enviar solicitud" le generará un recuadro de validaciones con éxito y dar clic en botón aceptar

| peraciones            | Manuales Enlaces Relacionados                                                                                                    |          |   | Enviar Solicitud |
|-----------------------|----------------------------------------------------------------------------------------------------|----------|---|------------------|
| Alerta<br>Y Des<br>Tr | cripcion General<br>ansición ejecutada exitosamente.                                                                              |          | * | 1/3              |
| Erro                  | ores Advertencias                                                                                                    |          |   |                  |
| Ern                   | Descripcion                                                                                                    | Opciones |   |                  |
| Ern<br>Tipo           | Descripcion<br>DETALLE DE PARTIDAS INGRESADO                                                                                      | Opciones |   |                  |
| Erro<br>Tipo<br>V     | Descripcion<br>DETALLE DE PARTIDAS INGRESADO<br>EXISTA EXPORTADOR                                                                 | Opciones |   |                  |
| Erro<br>Tipo<br>V     | Descripcion DETALLE DE PARTIDAS INGRESADO EXISTA EXPORTADOR CONSIGNATARIO EXISTENTE                                               | Opciones | â |                  |
| Err<br>Tipo           | Descripcion DETALLE DE PARTIDAS INGRESADO EXISTA EXPORTADOR CONSIGNATARIO EXISTENTE SALIDA DE EXPORTACION HEDIO DE ANORATO HUDO   | Opciones |   |                  |
| Err<br>Tipo           | Descripcion DETALLE DE PARTIDAS INGRESADO EXISTA EXPORTADOR CONSIGNATARIO EXISTENTE SALIDA DE EXPORTACION MEDIO TRANSPORTE VALIDO | Opciones |   |                  |

18. El estado del documento se traslada a "Ingreso Requisitos no Tributarios", dar clic en flecha para continuar a la pantalla siguiente

| DECLARACION PARA REGISTRO Y CONTROL DE EXPORTACIO<br>Tipo: 10 Serie: DPX Documento: 7840088 Fe<br>Estado Actual: INGRESO REQUISITOS NO TRIBUTARIOS | DN   DEPREX<br>echa: 09/05/2019 A | DOCUMENTOS DE EXPORTACION<br>ctividad: ACTIVIDAD INGRESO DE REQUISITOS<br>esponsable: Paola Salguero |
|----------------------------------------------------------------------------------------------------|-----------------------------------|----------------------------------------------------------------------------------------------------|
| Operaciones Manuales Enlaces Relacionados                                                                                                    | Modificar Solic                   | itud (SL) Enviar Solicitud 🔿                                                                         |
|                                                                                                    |                                   |                                                                                                    |

19. Casilla Tratado, dar clic en opción tratado, elegir opción para elabora un DUCA F

| 1. T | ñ<br>Trata<br>ratad | do de Exportacion                 |                     |
|------|---------------------|-----------------------------------|---------------------|
| Trat | tado:               | DUCA-F 🔹                          | Actualizar Pantalla |
|      |                     | Ninguno                           |                     |
| 2.0  | Requi               | DUCA-F                            |                     |
| Z. R | e                   | CAFTA                             |                     |
|      | ^                   | TRATADO GUATEMALA - C.A. Y PANAMA | ٢                   |

20. Casilla Requisitos No Tributarios, genera el certificado de origen para crear el **DUCA F**, debe de desplegar la lista.

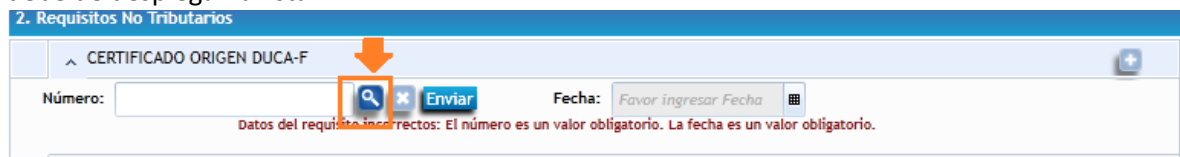

21. Genera el siguiente recuadro

| CA-F                                     |                      |           |           | ×                                                        |
|------------------------------------------|----------------------|-----------|-----------|----------------------------------------------------------|
| 8 f ⊕ 7 E                                | stado Certificado: 3 |           |           |                                                          |
| A 1. Dates del Expertador                |                      |           |           |                                                          |
| Código:                                  | Nit:                 | Teléfono: | Fax:      |                                                          |
| 8024                                     | 516348-K             | 24223400  | 2422-3434 | _                                                        |
| Nombre:                                  |                      |           |           | 2                                                        |
| ASOCIACION GUATEMALTECA DE<br>Dirección: | EXPORTADORES         |           | im<br>ba  | portante deslizarze cen la<br>urra que ubica al lado des |
|                                          |                      |           |           |                                                          |

22. En casilla detalle de mercancías, elegir el criterio de origen, método vcr , otras instancia y bultos

| <ol> <li>Detuite d</li> </ol> | te marcancias                                  |          |          |         |     |          |          |             |          |
|-------------------------------|------------------------------------------------|----------|----------|---------|-----|----------|----------|-------------|----------|
| PARTIDA                       | DESCRIPCION                                    | CRITERIO | O_ORIGEN | METODO  | VCR | OTRAS_IN | STANCIAS | CLASE_BULTO |          |
| 2308608090                    | GUINTALES CAMARON MAX 39% ALMENTO<br>PREPARADO | A        | ~        | NINGUNO | ~   | NO       | ~        | SACO        | <b>~</b> |

23. En casilla de **Equipamiento**, ingresar el tipo de equipamiento, tamaño equipamiento, tipo carga transporte y número de identificación del contenedor, dar clic en el botón agregar solo cuando tenga mas de un equipamiento.

| Equipamiento             |                                                     |                       |                                         |           |
|--------------------------|-----------------------------------------------------|-----------------------|-----------------------------------------|-----------|
| 13. Equipamiento         |                                                     |                       |                                         | Agreger + |
| No. Tipo Equiparriento 🕂 | Tamaño Equipamiento 🕂                               | Topo Carga Transporte | Número de identificación del contemedor | Elminar   |
| 1 Seleccional            | CONTENEDOR<br>DE PROPOSITO<br>GENERAL<br>CONTENEDOR | Documentos.           | PJ0707 4                                | ×         |

24. Dar clic en botón **guardar**, genera el mensaje "Guardado Exitosamente los datos del certificado se guardaron exitosamente", cerrar el cuadro

| 1 | DUCA-F                       |                                                | 🔶 💌 |
|---|------------------------------|------------------------------------------------|-----|
|   | 8 · 8 7                      | Estado Certificado.                            |     |
|   | Guardado Exitosamente Los de | atos del certificado se guardaron exitosemente | ж   |
|   |                              | LU                                             |     |

- - 25. Le generará número de certificado dar clic en botón enviar, genera el recuadro ¿Está seguro de validar el requisito? Dar clic en botón aceptar

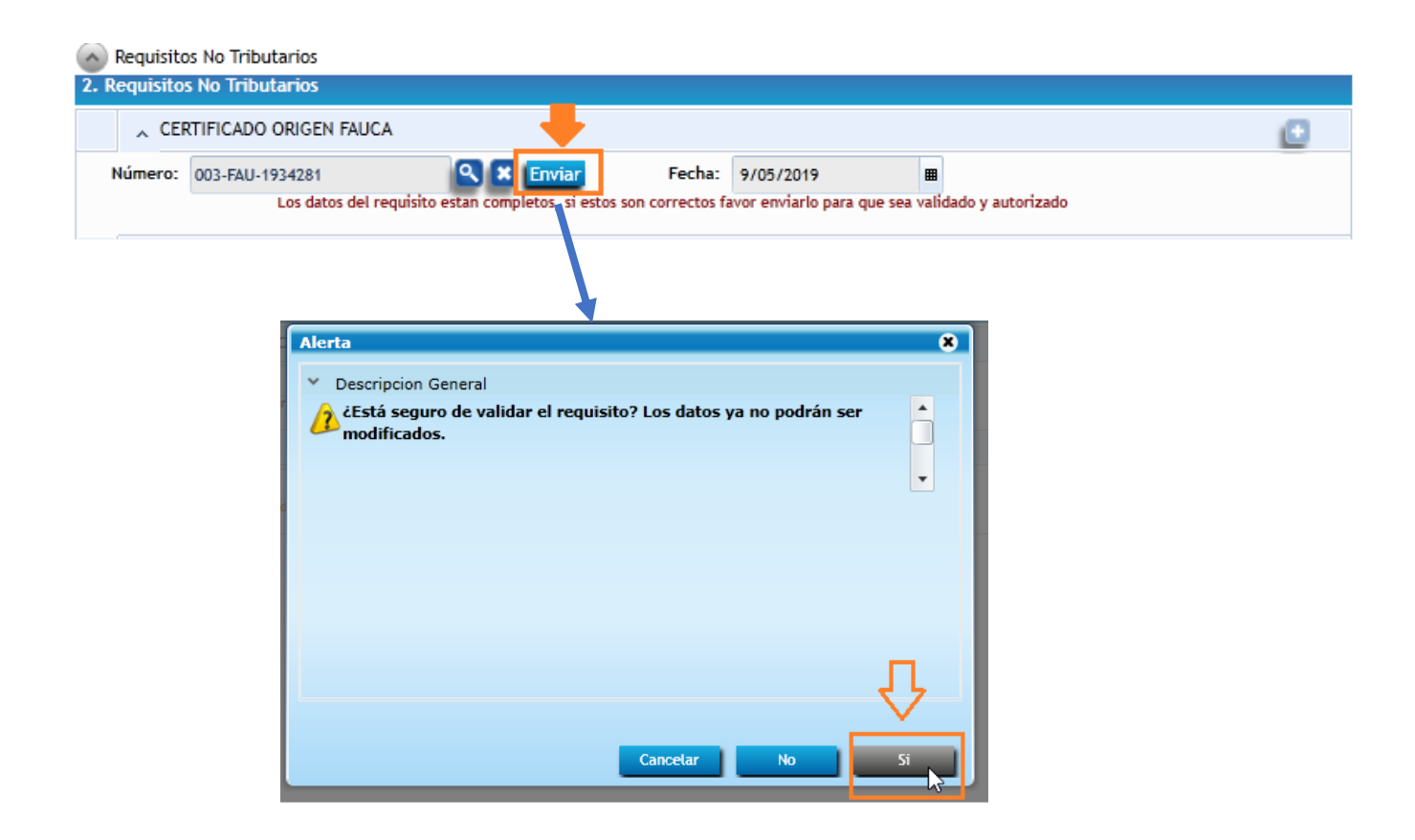

26. Verificar que el certificado de origen FAUCA se encuentre cumplido y posteriormente dar clic en el botón "Enviar Solicitud".

| DECLARACION PARA REGISTRO Y CONTROL DE EXPORTACION   DEPREX<br>Tipo: 10 Serie: DPX Documento: 7840088 Fecha: 09/05/2019<br>Estado Actual: INGRESO REQUISITOS NO TRIBUTARIOS | Actividad: ACTIVIDAD INGRESO DE REQUISITOS<br>Responsable: Piola Salguero |
|----------------------------------------------------------------------------------------------------|---------------------------------------------------------------------------|
| Operaciones Manuales Enlaces Relacionados                                                                                                    | icar Solicitud (SL) Enviar Solicitud =                                    |
|                                                                                                    | Paso 2<br>Enviar solicitud a frima                                        |
| Tratado de Exportacion                                                                                                    |                                                                           |
| . Tratado                                                                                                    | ctualizar Pantalla                                                        |
| Requisitos No Tributarios                                                                                                    |                                                                           |
| 2. Requisitos No Tributarios                                                                                                    |                                                                           |
| CERTIFICADO ORIGEN FAUCA                                                                                                    |                                                                           |
|                                                                                                    |                                                                           |

27. Genera la siguiente alerta de "Transición ejecutada exitosamente", dar clic en botón aceptar.

| <b>v</b> |         |                                         |          |   |
|----------|---------|-----------------------------------------|----------|---|
| Erro     | res     | Advertencias                            |          | • |
| Тіро     | De      | scripcion                               | Opciones |   |
| 0        | FEC     | HA DE EMISION                           |          |   |
|          | VAL     | IDA SI ES DEPREX                        |          |   |
| 0        | MA      | PEO DIRECTO DEPREX                      |          | - |
| Q        | REC     | UISITOS NO TRIBUTARIOS                  |          |   |
| 0        | SAL     | DO PARA SERVICIO FIRMA ELECTRONICA INAB |          |   |
| Deta     | lles Te | ecnicos                                 |          |   |

28. El estado debe ser espera de firma, posteriormente debe estar en estado Aprobado, ir a la opción "Listado de Solicitudes" para poderla imprimir

| i≡ Documentos de Exportación                 |                                                             |                             |
|----------------------------------------------|-------------------------------------------------------------|-----------------------------|
| Ingreso de Solicitud                         |                                                             |                             |
| Listado de Solicitudes                       | DECLARACION PARA REGISTRO Y CONTROL DE EXPORTACION   DEPREX | Actividad: VER DOCUMENTO    |
| Validación de Incisos Arancelarios GT-<br>HN | Estado Actual: APROBADO Enlaces Relacionados                | Responsable: Paola Salguero |
| Reportes ·                                   |                                                             |                             |
| = Catalogoa                                  |                                                             |                             |

27. Ubicar el documento y dar clic en "Aprobado" ir a Navegación electrónica del documento clic en botón Imprimir Doc.

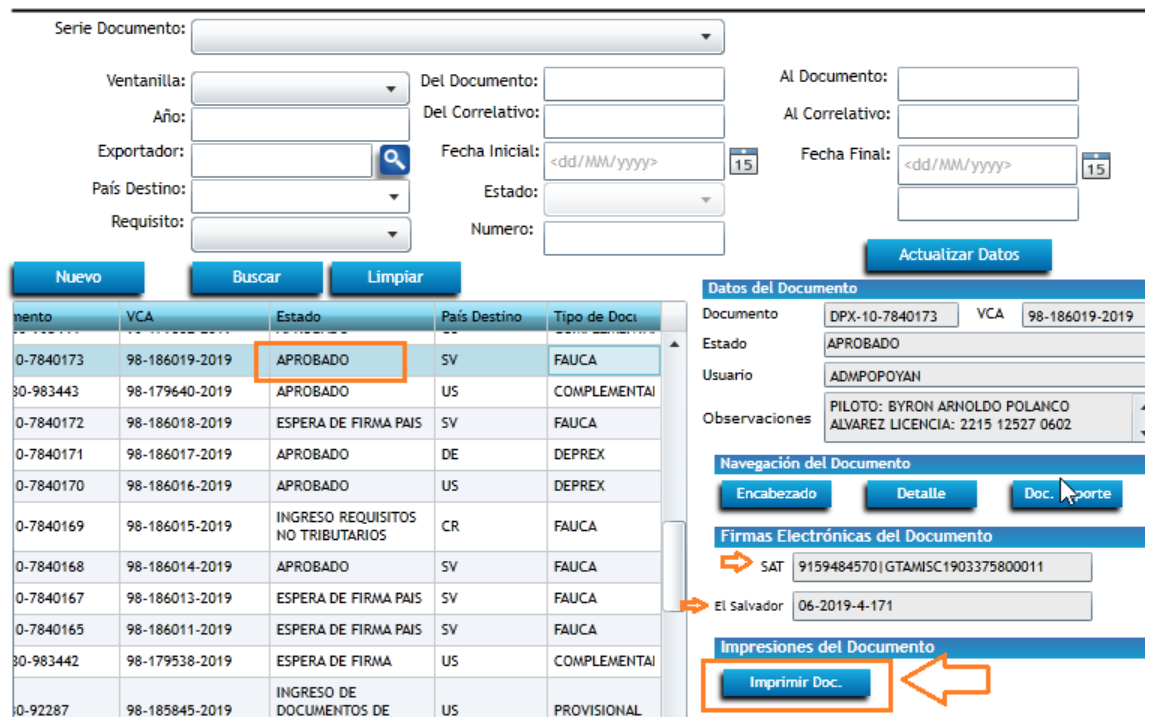

## Listado de Solicitudes

| Datos | s de Impresi | ón          | х |
|-------|--------------|-------------|---|
|       |              |             |   |
| Exp   | ortador      |             |   |
|       | Nombre:      |             |   |
|       | Cargo:       |             | ٦ |
|       |              |             |   |
| Proc  | ductor       |             |   |
|       | Nombre:      |             | ٦ |
| )S    | Empresa:     |             | ٦ |
|       | Cargo:       |             | ٦ |
|       |              |             | _ |
|       |              | ОК Салсеtал |   |
|       |              |             |   |

Colocar en el recuadro nombre y cargo y dar clic en botón OK

Al levantar el PDF dar clic en botón de imprimir

|                             |                                                                                                    | DEC                                                                   | LARACIÓN ÚNICA CE | NTROAMERICAN                       | NA (DUCA)         |                            |                      |
|-----------------------------|----------------------------------------------------------------------------------------------------|-----------------------------------------------------------------------|-------------------|------------------------------------|-------------------|----------------------------|----------------------|
|                             | 4.1 No. Identificación                                                                                                    | 4.2 Tipo Identificación                                               | ARE               | Identificación de la declaración   |                   |                            |                      |
| Exportation<br>Proveedor    | 54-1                                                                                                    | 43 Pain Emmin                                                         | GUATEMALA         | 1. No. Correlativo o referenci     | a 2.1             | lo. de DUCA                | 1 Fecha de aceptaci  |
|                             | 4.4 Nombre o razón                                                                                                    |                                                                       | SOCIEDAD ANONIMA  | 915948457                          | n G               | AMISC19033758              | 00011 09/06/2019     |
|                             | 4.5 Domicilio fiscal                                                                                                    | 11 AVENIDA 37-80 ZONA 11 COLONIA LAS CHARCAS, GUATEMALA,<br>QUATEMALA |                   | 7. Aduana registrofisicio tránsito |                   | 8. Aduana salida<br>10     |                      |
| Importador/<br>Destinatario | 5 1 No Identificación                                                                                                    | 5.2 Tipo Identificación                                               | ARE               | 9 Aduana indreso                   |                   | 10 Aduana destino          |                      |
|                             |                                                                                                    | 5.3 Pale Emisión                                                      | EL SALVADOR       | SA                                 |                   | SA                         |                      |
|                             | 5.4 Nombre o razón<br>social                                                                                                    |                                                                       |                   | 44 Distant Advances                | 12 10 10 10 10 10 | 43.00                      | an management of the |
|                             | 5.5 Domicilio fiscal                                                                                                    | EL SALVADOR URB STA ELENA BLVC SUR CALLE CORTEZ BLANCA LA<br>UBERT    |                   | 22                                 | FE                | 10                         | 14. Fecha venamiento |
| clarante                    | 61 Código                                                                                                    | 915                                                                   |                   | 15. Pais Procedencia               |                   | 16 Pais Exporta            | ción                 |
|                             | 6.2 No. Identificación                                                                                                    | 516348K                                                               |                   |                                    |                   | in remain reaction and the | GT                   |
|                             | 6.3 Nombre o razón<br>social                                                                                                    | ASOCIACION GUATEMALTECA DE EXPORTADORES                               |                   | 17. Pais destrio                   |                   | 18 Depósito Atlu           | anero/Zona Franca    |
| 5                           | and the second second se | 15 AVENIDA 14-72 2010A 13                                             |                   | EL SALVADOR                        |                   |                            |                      |

-----FIN------FIN-------